# Vejledning til udfyldelse af ansøgningsskema for Regionernes Medicinpulje 2018

Det er vigtigt, at ansøgningsskemaet udfyldes korrekt. Kun fyldestgørende ansøgninger kan indsendes til fonden. Er et ansøgningsskema udfyldt mangelfuldt, kan ansøgningen ikke sendes.

Undervejs giver systemet hjælp, og du kan løbende se, hvad der evt. mangler at blive udfyldt, før ansøgningen sendes,

## Hvem skal oprette en profil og udfylde ansøgningsskemaet?

Det er projektlederen, der som hovedansøger opretter en profil på Efond.dk og udfylder ansøgningsskemaet efter ansvisningerne. Projektlederen er herefter kontaktperson for projektet og ansvarlig over for Medicinpuljen.

Vær derfor ekstra opmærksom på at udfylde Trin 1 med kontaktoplysninger på projektlederen korrekt, da det er projektlederen, som om nødvendigt vil blive kontaktet af Medicinpuljen.

## Arbejdet kan afbrydes og genoptages

Udfyldelse af ansøgningsskemaet kan ofte være langt og tidskrævende. Derfor er det muligt at arbejde på ansøgningen over længere tid og flere omgange. Det er først, når ansøgningen er afsendt, at der ikke længere kan rettes i den.

Det er muligt at navigere rundt i ansøgningsskemaet øverst og nederst i trinene

| RALATIN                                                                                                    |                 |                         |               | -             |        |
|----------------------------------------------------------------------------------------------------|-----------------|-------------------------|---------------|---------------|--------|
|                                                                                                    |                 |                         |               |               |        |
| amagingthit -                                                                                                    |                 |                         | Trin 1        |               |        |
| Validation II. Accompanya                                                                                                    |                 |                         |               |               |        |
| Table of protein                                                                                                    |                 | Kontaktop               | ysninger på   | projektlede   | 6      |
| Abalantik that                                                                                                    |                 | som er anst             | varlig i forh | old til fonde | n      |
| Billingderingening:<br>Telaformunener<br>Cil                                                                                                   |                 | Gem                     | ændringer he  | runder        |        |
| Parnam på prigetiteller, som er strosettig og                                                                                                  |                 |                         | Formaver.     |               |        |
| Disenser på propidader, ser er provedig                                                                                                    |                 |                         | ternavit.     |               |        |
| ng kontaktperson i harbakt til funden                                                                                                    |                 | statsbe                 | regerskab     |               |        |
| Salation.                                                                                                    |                 | -                       | heladato      |               |        |
| Den utfyldes<br>Anfer fødselution tilfytt är, nor og dag<br>K elle, 2014 03 00 (k. marts, 2014) Brug est,<br>den illa grä boks med 30 køje for |                 |                         | _             |               |        |
| Text of Colors                                                                                                    |                 | Akade                   | mick tittel   |               |        |
| Surger and states.                                                                                                    | tèrea           | rende ansattelse        | stilling):    |               |        |
| Ske utsides.                                                                                                    |                 | Stillingsber            | tegnetue:     |               |        |
| Anternuværende afdisplanopulsa.                                                                                                    |                 | Telefor                 | mammer:       |               |        |
| Anterislationummer.                                                                                                    | CV.             |                         |               |               |        |
| Skal adfighter.<br>Webart off CV: Bernark at ext.                                                                                              | Max. 7.500 kars | aktarer, Anvendt D,     | 0%            |               | -      |
| publikationistice for feve damager (kal<br>vedlangers som bling i trei 4                                                                       |                 |                         |               |               | 1      |
|                                                                                                    |                 |                         |               |               |        |
|                                                                                                    |                 |                         |               |               |        |
|                                                                                                    |                 |                         |               |               |        |
|                                                                                                    |                 |                         |               |               |        |
|                                                                                                    | ·               |                         |               |               |        |
|                                                                                                    |                 | Gen                     | n ændringer h | erover        |        |
|                                                                                                    | ***             | riğen Taulogden 14 mart |               |               |        |
| Oversiet Trin1                                                                                                    | Trin 2          | u Trin.3                | Trin.4        | Trin.5        | Trin 6 |

Når et trin er udfyldt korrekt vises et grønt flueben ud for trinnet. Hvis trinnet ikke er udfyldt korrekt, eller hvis der mangler oplysninger, vises et rød firkant med et kryds.

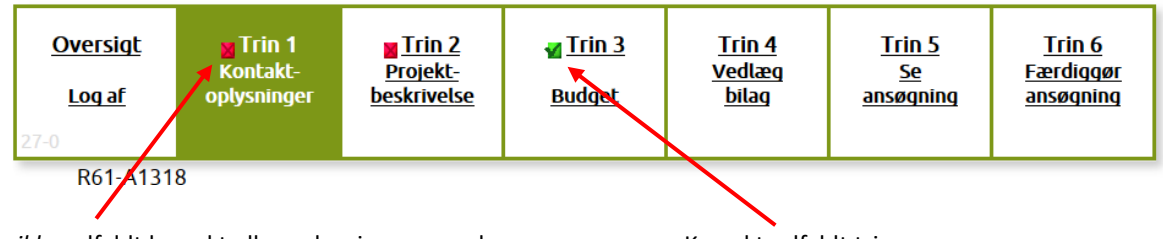

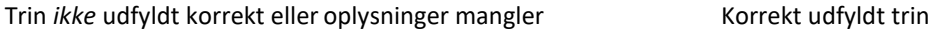

Ansøgningen til Medicinpuljen er først sendt, når alle trin er udfyldt korrekt og du har trykket OK i Trin 6 "Færdiggør ansøgning". Herefter er det IKKE længere muligt at redigere i ansøgningen.

# Vejledning i at kopiere tekst fra Word ind i ansøgningsskema

Hvis projektbeskrivelsen findes i et Word-dokument, kan tekststykker kopieres direkte ind i ansøgningsskemaet.

Åbn Word-dokumentet. Marker den ønskede tekst. Tryk *Ctrl+C* for at kopiere teksten. Klik derefter på feltet i ansøgningsskemaet, hvor teksten skal sættes ind. Indsæt teksten ved tryk *Ctrl+V*.

Går det galt med at kopiere fra Word til ansøgningsskemaet, kan Word-filen gemmens som beskreives herunder. Efter Word-filen er gemt, vil det være muligt at kopiere teksten over i ansøgningen.

- Gem ansøgningen som ren tekst. Vælg menuen Filer > "Gem som" og vælg filtype: Almindelig tekst (\*.txt).
- Vælg tekstformat Windows eller MS-DOS og klik OK.
- Luk dokumentet. Det er vigtigt, fordi dokumentet har mistet tekstformatering og kommer til at se anderledes ud, hvilket man ikke umiddelbart kan se.
- Åbn dokumentet den version der er ren tekst.
- Kopier teksten ved hjælp af Ctr+C, Ctr+V som beskrevet ovenfor.

*Antal karakterer tælles ikke på samme måde som anslag i Word*. Antal karakterer tæller både bogstaver, mellemrum og linjeskift i Efond, og nogle specialtegn tæller for 2 eller 4 karakterer. Ansøgningsskemaet tillader derfor 10% flere karakterer end angivet i et felt. Er der f.eks. angivet et maksimum på 5 000 karakterer, kan ansøgningen sendes, selvom feltet har talt op til 5 499 karakter.

#### Begrænsning af tekst

I ansøgningsskemaet er der flere steder begrænsning på, hvor meget tekst og antal karakterer, der kan skrives. Begrænsning af tekst fremgå i overskriften af felten. I takt med udfyldelse af feltet registerets hvor mange karterer, der er anvendt.

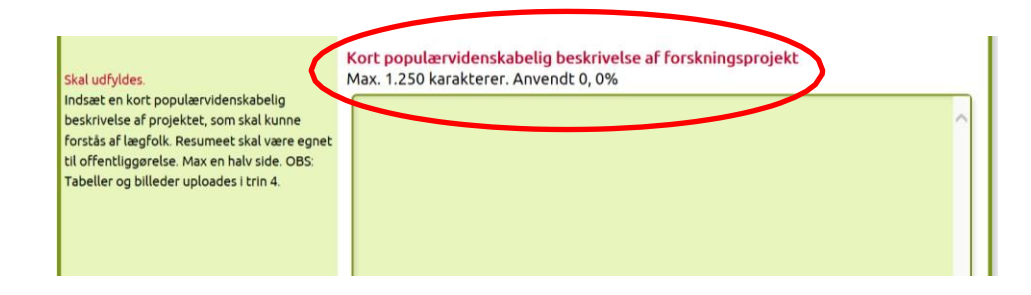

Der kan også være felter, som skal udfyldes på en bestemt måde, før ansøgningen kan sendes.

Begrænsningerne er med til at sikre, at Medicinpuljen modtager en korrekt ansøgning med relevante oplysninger.

## Opbygning af ansøgningsskemaet

Ansøgningsskemaet er opdelt i 6 trin:

Trin 1: Kontraktoplysninger Trin 2: Projektbeskrivelse Trin 3: Budget Trin 4: Vedlæg bilag Trin 5: Se ansøgningen Trin 6: Færdiggør ansøgningen

# Vejledning til udfyldelse af ansøgningsskemaet

Nedenstående vejledning fremgår også i det elektroniske ansøgningsskema i venstre side.

#### HUSK: Tryk på "Gem ændringer" i takt med udfyldelse af ansøgningsskemaet!

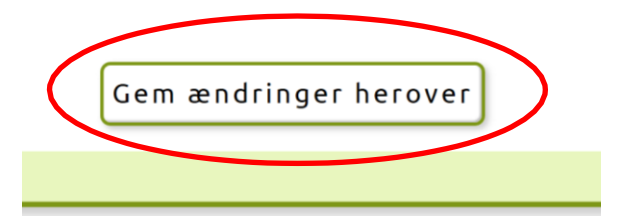

#### Trin 1: Kontaktoplsyninger

Kontaktoplsyningerne i Trin 1 er projektlederens kontaktoplysninger. Projektlederen er ansvarlig overfor Medicinpuljen og al kontakt vedrørende ansøgningen og eventuel bevilling vil gå til projektlederen.

Alle felter skal udfyldes.

| Felt    | Udfyldes med                                                                       |
|---------|------------------------------------------------------------------------------------|
| Fornavn | Fornavn på projektleder, som er ansvarlig og kontaktperson i forhold<br>til fonden |

| Efternavn                          | Efternavn på projektleder, som er ansvarlig og kontaktperson i forhold til<br>fonden                                                            |
|------------------------------------|----------------------------------------------------------------------------------------------------|
| Statsborgerskab                    | Anfør statsborgerskab                                                                                                    |
| Fødselsdato                        | Anfør fødselsdato.<br>Udfyld: år, måned og dag. F.eks. 2014-03-08 (8. marts. 2014)                                                              |
| Akademisk titel                    | Anfør akademisk titel (eks. cand.med.)                                                                                                    |
| Stillingsbetegnelse                | Anfør nuværende stillingbetegnelse (eks. afdelingslæge)                                                                                         |
| Nuværende ansættelse<br>(stilling) | Anfør nuværende ansættelse (eks. afdeling Y, X Hospital)                                                                                        |
| Telefonnummer                      | Anfør telefonnummer                                                                                                    |
| CV                                 | Indsæt dit CV. Max. 7 500 karakterer.<br>Bemærk at evt. publikationsliste for hovedansøger (projektleder) skal<br>vedlægges som bilag i Trin 4. |

## HUSK: Tryk på "Gem ændringer"!

Klik herefter på "Trin 2: Projektbeskrivelse"

# Trin 2: Projektbeskrivelse

I Trin 2 beskrives det projekt, der søger midler i Regionernes Medicinpulje.

| Felt         | Udfyldes med                                                                                                    |
|--------------|----------------------------------------------------------------------------------------------------|
| Projekttitel | Indsæt projektets titel                                                                                                    |
| Projekttype  | Oplys hvilken type projekt fra 1 - 5, ansøgningen vedrører                                                                                                    |
|              | <ol> <li>Uafhængige kliniske forsøg, hvor effekt af nye lægemidler<br/>sammenlignes med standardbehandling (effekt eller<br/>sikkerhed), eller forsøg hvor ældre præparater anvendes i nye<br/>kombinationer og på nye måder.</li> <li>Uafhængige forsøg, hvor det undersøges, om det kan være</li> </ol> |
|              | relevant for visse patientgrupper at ophøre med<br>lægemiddelbehandling.                                                                                                    |
|              | <ol> <li>Uafhængige forsøg, hvor alternativ dosering eller<br/>behandlingsvarighed af nye lægemidler afprøves (fx lavere<br/>dosis, støre interval mellem dosering, kortere<br/>behandlingsvarighed)</li> </ol>                                                                                           |
|              | <ol> <li>Uafhængige forsøg, hvor effekt og sikkerhed af de nye<br/>lægemidler testes i relevante patientgrupper, som normalt</li> </ol>                                                                                                    |

|                                                             | <ul> <li>ikke indgår i de kliniske afprøvninger (fx leversyge, nyresyge, børn, gamle, meget overvægtige, bevidstløse, svært psykotiske, multisyge)</li> <li>5. Uafhængige forsøg, hvor det undersøges om de anprisninger, som virksomhederne lover (effekt og bivirkninger) afprøves</li> </ul> |
|-------------------------------------------------------------|----------------------------------------------------------------------------------------------------|
|                                                             | Forsøgene bør som udgangspunkt være randomiserede.                                                                                                    |
| Oplys hvilke regioner der<br>deltager i projektet           | <ul> <li>Angiv de regioner som deltager i projektet <ul> <li>Region Nordjylland</li> <li>Region Midtjylland</li> <li>Region Syddanmark</li> <li>Region Sjælland</li> <li>Region Hovedstaden</li> </ul> </li> <li>Bemærk at fællesregionale projekter vil blive prioriteret.</li> </ul>          |
| Kort populærvidenskabelig                                   | Indsæt en kort populærvidenskabelig beskrivelse af projektet, som skal                                                                                                    |
| forskningsprojektet                                         | Eventuelle tabeller og billeder kan uploades som bilag i Trin 4.                                                                                                    |
|                                                             | Bemærk: beskrivelsen kan blive offentliggjort i forbindelse med eventuel beslutning om bevillingstildeling.                                                                                                    |
| Projektbeskrivelse                                          | Indsæt den fulde projektbeskrivelse. Projektbeskrivelsen skal være<br>max. 25 000 karakterer. Eventuelle tabeller og billeder kan uploades<br>som bilag i Trin 4.                                                                                                    |
| Fem faglige nøgleord                                        | Angiv fem faglige nøgleord, som bedst beskriver den aktivitet, der søges støtte til.                                                                                                    |
| Projektets forventede varighed                              | Angiv forventet start- og sluttidspunkt.<br>Udfyld: år, måned og dag. F.eks. 2014-03-08 (8. marts. 2014)                                                                                                    |
| NB! Husk at gemme alle indtastn<br>øvrige projektdeltagere. | inger i Trin 2 <i>før</i> oprettelse af sygehusleder, afdelingsleder og / eller                                                                                                    |
| Projektdeltager                                             | Opret eller rediger i øvrige projektdeltagere.                                                                                                    |
|                                                             | Klik på "Opret/rediger projektdeltager".                                                                                                    |
|                                                             | Trin 2A åbnes.                                                                                                    |

|                                                                                                | Udfyld informationer om projektdeltagen og klik på "Opret<br>projektdeltager"                                                                                                    |
|------------------------------------------------------------------------------------------------|----------------------------------------------------------------------------------------------------|
|                                                                                                | Tribage til trin 2         Opret/redigér<br>projektdeltager         Nam       Godk. Vejl. Medarb. Email         Du kan se den fulde beskrivelse af projektdeltager på trin 5 sammen med resten af<br>ansønningen.         Vigtigt: Modtager projektdeltager NKE en email, efter oprettelse, er den sikkert fanget af et<br>span-filter. Stet projektdeltager og opret vedkommende på en atternativ emailadresse. |
|                                                                                                | Projektdeitager Heranføre<br>medansvarlige for projekt<br>budget.<br>Udfyld felterne og tryk på<br>Opret projektdeitager i<br>projektet.<br>Navn<br>Efternavn<br>Efternavn<br>Email Forat genme din Fornavn<br>indtastning, skal du klikke på                                                                                                    |
|                                                                                                | Projektdeltager vil herefter modtager en email med et link til<br>godkendelse. Først når projektdeltager har godkendt sig som<br>projektdeltager kan ansøgningen sendes.                                                                                                    |
|                                                                                                | Klik "Opret projektdeltager" for at oprette flere projektdeltagere.                                                                                                    |
|                                                                                                | Vigtigt: Modtager projektdeltager IKKE en email, efter oprettelse, er<br>den sikkert fanget af et Spam-filter. Slet projektdeltager og opret<br>vedkommende på ny, evt. med en alternativ emailadresse.                                                                                                    |
|                                                                                                | Når alle projektdeltagere er oprettet klik "Tilbage til trin 2"                                                                                                    |
|                                                                                                | R61-A1318         Trin 2A         Opret/rediger<br>projektdeltager         Navn       Godk. Vejl. Medarb. Email<br>Fornavn efternavn         Lest@test.dk       Rediger         Du kan se den fulde beskrivelse af projektdeltager på Trin 5 sammen med resten af<br>ansegningen.         Vigtigt: Modtager projektdeltager og opret vedkommende på en alternativ emailadresse.                                  |
| Ledelsesgodkendelse fra de                                                                     | Opret eller rediger ledelsesgokendelse                                                                                                    |
| organisatoriske enheder, der<br>indgår i forskningsprojektet.<br>Der skal være godkendelse fra | Klik på "Opret/rediger ledelsesgodkendelse"                                                                                                    |
| sygehusleder og<br>institut/afdelingsleder.                                                    | Trin 2A åbnes.                                                                                                    |

|                                                  | Udfyld informationer om sygehusleder, vælg "sygehusleder" og klik<br>"Opret".                                                                                                    |
|--------------------------------------------------|----------------------------------------------------------------------------------------------------|
|                                                  | genemberet gryckitt Uddannese                                                                                                    |
|                                                  | Institution<br>Adresse<br>By<br>Sygehusleder<br>Institut/afdelingsleder<br>Opret<br>Den leder, der skal godkende forskningsprojektet, modtager en email med link til<br>godkendelse. Først når lederen har godkendt forskningsprojektet, kan ansegningen sertes |
|                                                  | Udfyld informationer om institut/afdelingsleder, vælg<br>"Institut/afdelingsleder" og klik "Opret".<br>Sygehusleder og institut/afdelingsleder modtager herefter en email<br>med link til godkendelse. Først når lederen har godkendt                           |
|                                                  | forskningsprojektet, kan ansøgningen sendes.<br>Når sygehusleder og institut/afdelingsleder er oprettet klik "Tilbage til<br>trin 2".                                                                                                    |
| Arbejdssted og adresse hvor<br>projektet udføres | Oplys institution/arbejdssted og adresse hvor projektet udføres.                                                                                                    |
| Telefonnummer                                    | Oplys telefonnummer til institution/arbejdssted.                                                                                                    |

## HUSK: Tryk på "Gem ændringer"!

Klik herefter på "Trin 3: Budget"

## Trin 3: Budget

I trin 3 oplyses projektets økonomi. Det fulde beløb, der ansøges om hos Regionernes Medicinpulje, skal oplyses samt et samlet budget for hele projektet.

Udfyld budgetskemaet med relevante budgetposter ved at klikke på "Opret/rediger budgetposter".

![](_page_7_Picture_3.jpeg)

Herefter åbnes et nyt vindue, Trin 3A, hvor det er muligt at oprette og redigere budgetposter.

|                                                                                                    | Tilbage til trin 3                  |                                                                  |
|----------------------------------------------------------------------------------------------------|-------------------------------------|------------------------------------------------------------------|
| Trin 3A                                                                                             | Budgetår                            |                                                                  |
| Opret/redigér<br>budgetpost                                                                         | Post                                | 1. Løn (VIP)<br>2. Løn (TAP)<br>3. Patientmålinger               |
| iu bedes for hver budgetpost i feltet<br>Detaljer præcisere, hvilke udgifter<br>er er tale om.      | Beløb                               | 4. Behandling og analyse af prøver                               |
| udgetär: Vælg det budgetår<br>udgetposten er relevant - med pilen<br>I højre i feltet               | Antal måneder                       | 0 v udfyldes kun ved stipendieansøgninger                        |
| lost: Vælg hvilken modul<br>udgetposten omhandler. Husk at<br>lføje modulets nevn under feltet      | Søges fra Medicinpuljen             | 0                                                                |
| detaljer".                                                                                          | Søges fra anden side                | Angiv fond eller lign. ved detaljer herunder                     |
| telet: Skriv beløb på den<br>udgetpost, som du er ved at                                            | Haves fra arbejdsted                | 0                                                                |
| prette.                                                                                             | Haves fra anden side                | <ul> <li>Angiv fond eller lign. ved detaljer herunder</li> </ul> |
| <b>ages fra fonden:</b> Sages den enkelte<br>udgetpost fra Fonden?                                  | Detaljer, udfyldes for hver<br>post |                                                                  |
| eges fra anden side: Soges<br>udgetposten fra anden side, hvis ja<br>kriv hvor i feltet "Detalier". | Gem budgetpost                      |                                                                  |

| Felt     | Udfyldes med                                                                                                    |
|----------|----------------------------------------------------------------------------------------------------|
| Budgetår | Vælg med pilen til højre i feltet det budgetår budgetposten er relevant for                                                                                                  |
| Post     | <ul> <li>Vælg hvilken post budgetposten omhandler. Vælg mellem</li> <li>1. Løn (VIP)         (eks. læge, PhD.)</li> <li>2. Løn (TAP)         (eks. bioanalytiker)</li> </ul> |

|                                      | <ol> <li>Patientmålinger<br/>(eks. scanninger, blod- eller vævsprøver, parakliniske<br/>undersøgelser, spørgeskemaer mv.)</li> <li>Behandling og analyse af prøver<br/>(eks. laboratorieanalyse, statistiske analyser mv.)</li> <li>Kompensation til deltagere<br/>(eks. refusion af transportomkostninger for forsøgsdeltagere)</li> <li>Medicin, laboratorieudstyr mv.</li> <li>Administration<br/>(eks. IT-udstyr, software, juridisk bistand mv.)</li> <li>Apparatur mv.</li> <li>Andet<br/>(angiv hvad under "Detaljer")</li> </ol> |
|--------------------------------------|----------------------------------------------------------------------------------------------------|
| Beløb                                | Skriv beløbet på budgetposten.                                                                                                    |
| Angiv finansiering af<br>budgetpost. | Vælg mellem:<br>- Søges fra Medicinpuljen                                                                                                    |
|                                      | - Søges fra anden side                                                                                                    |
|                                      | - Haves fra arbejdssted                                                                                                    |
|                                      | - Haves fra anden side                                                                                                    |
| Detaljer, udfyldes for hver<br>post  | Udfyld deltager for hver post.<br>Såfremt budgetposten ikke søges fra Medicinpuljen, angiv hvor<br>finansieringen søges eller haves fra.                                                                                                    |

Tryk på "Gem budgetpost" og budgetskemaet nedenfor opdateres. Det er nu muligt at oprette en ny budgetpost.

| År Post Mdr.                    | Søges fra<br>Medicinpuljen | Søges fra<br>anden side | Haves fra<br>arbejdssted | Haves fra<br>anden side | Detaljer |
|---------------------------------|----------------------------|-------------------------|--------------------------|-------------------------|----------|
|                                 | 0                          | 0                       | 0                        | 0                       |          |
| År 1                            | 0                          | 0                       | 0                        | 0                       |          |
| År 2                            | 0                          | 0                       | 0                        | 0                       |          |
| År 3                            | 0                          | 0                       | 0                        | 0                       |          |
| År 4                            | 0                          | 0                       | 0                        | 0                       |          |
| År 5                            | 0                          | 0                       | 0                        | 0                       |          |
| Samlet budget<br>Søges fra Medi | : 0<br>cinpuljen 0         | >                       |                          |                         |          |
| Tilbage til                     | trin 3                     |                         |                          |                         |          |

Budgetskemaet viser

- Det samlede budget
- Søges fra Medicinpuljen

Det beløb, som står ud for "Søges fra Medicinpuljen" er det beløb, som puljen tager stilling til i ansøgningen.

Når budgetskemaet (Trin 3A) er udfyldt og gemt, klikkes tilbage til Trin 3 ved at klikke på "Tilbage til trin 3", hvor det samlede budget vises.

#### HUSK: Tryk på "Gem ændringer"!

Klik på "Trin 4 – Vedlæg bilag".

## Trin 4: Vedlæg bilag

I Trin 4 kan der vedlægges bilag, der måtte være relevante for ansøgningen og som ikke allerede fremgår af i Trin 1,2 eller 3.

VIGTIGT! En underskrevet Habilitetserklæringen SKAL vedhæftes som bilag til ansøgningen til Regionernes Medicinpulje. Find Habilitetserklæringen på Danske Regioners hjemmeside: <u>http://regioner.dk/sundhed/medicin/medicinpulje</u>

Bilag vedhæftes således:

- For hvert bilag skal du trykke på knappen "Gennemse" og uploade filen fra din computer.
- Efter at du har uploadet filen, skal du trykke på "Upload" knappen for at overføre den. På en langsom internetforbindelse kan der gå nogle minutter.
- Når bilaget er overført kan det ses det på siden.
- Vigtigt! Der kan max vedlægges 4 filupload og 3 billedupload til ansøgningen. Et bilag må ikke overstige 2 MB. Bilag må kun indeholde tabeller og billeder. Resten skal fremgå af projektbeskrivelsen.

Nederst i Trin 4 ses en liste over overførte og herved vedhæftede bilag. Vedhæftede bilag kan ses ved at klikke på filens navn. Bilag kan slettes ved at trykke på "Slet" til højre for bilaget.

Klik på "Trin 5 – Se ansøgning"

#### Trin 5: Se ansøgning

Trin 5 er det muligt at se hele ansøgningen.

Ansøgningen udfolder sig som et langt dokument. Det er muligt at se ansøgningen som en PDF-fil ved at trykke på "Se PDF" i højre side.

| Log af   | Trin 1<br>Kontakt-<br>oplysninger | Trin 2<br>Projekt-<br>beskrivelse | Martin 3<br>Budget | <u>Trin 4</u><br><u>Vedlæg</u><br><u>bilag</u> | Trin S<br>Se<br>ansøgning          | <u>Trin 6</u><br>Færdiggør<br>ansøgning |
|----------|-----------------------------------|-----------------------------------|--------------------|------------------------------------------------|------------------------------------|-----------------------------------------|
| R61-A131 | 18                                |                                   |                    |                                                |                                    |                                         |
|          |                                   | Trin<br>Den samlede an:           | 5<br>søgning       |                                                | Ansegni                            | ingsfrist –                             |
|          |                                   |                                   |                    |                                                | Se F                               | DF                                      |
|          |                                   |                                   |                    |                                                | printerve<br>nyt vindu<br>PDF prob | nlig PDF-FE, Abner i e<br>e.<br>iemer   |
|          |                                   |                                   |                    |                                                |                                    |                                         |
|          |                                   |                                   |                    |                                                |                                    |                                         |

Husk - det er muligt at rette i oplysningerne i Trin 1, 2, 3 og 4 løbende. Det er først efter godkendelse i Trin 6, at ansøgningen afsendes.

## Trin 6: Afslut ansøgning

I Trin 6 afsluttes ansøgningen til Regionernes Medicinpulje.

Afslut først ansøgningen, når den er helt færdig, alle felter er udfyldt korrekt og relevante bilag er vedhæftet.

Før ansøgningen kan sendes afsted skal det bekræftes, at en underskrevet habilitetserklæring er vedhæftet. Dette gøres ved at trykke på "OK".

Herefter trykkes på "Send ansøgning".

# Hjælp og support

Ved spørgsmål eller brug for hjælp til udfyldelse af ansøgningsskemaet til Regionernes Medicinpulje 2018 kontakt konsulent Emilie Engell Winther på mail: <u>eew@regioner.dk</u> eller via telefon på: 3529 8195.

Danske Regioner, maj 2018